C或P系列触摸屏通过U盘上传专案步骤

1: U 盘新建文件名 upload

| ▶ 计算机 ▶ 可移动磁盘        | 료 (G:) 🕨 |                  |     | <b>▼ </b> <sup>4</sup> 9 |  |
|----------------------|----------|------------------|-----|--------------------------|--|
| (E) 查看(⊻) 工具(① 帮助(出) |          |                  |     |                          |  |
| 打开 共享▼ 刻录 新建文件夹      |          |                  |     |                          |  |
|                      | 名称       | 修改日期             | 类型  | 大小                       |  |
|                      | 🔰 upload | 2019-06-21 15:41 | 文件夹 |                          |  |

2: U 盘接插到需要上传程序的触摸屏的 USB 接口,弹出以下界面 点击确认

| 4 2019/06/17 15·16<br>3       | 3-49 0<br>? × |  |  |  |  |
|-------------------------------|---------------|--|--|--|--|
| ?问题                           |               |  |  |  |  |
| U盘检测到Upload资料夹。请问你要上载HMI的专案吗? |               |  |  |  |  |
| 确认                            | 取消            |  |  |  |  |

3: 输入文件名称,点击确认

| 文件名称  | 1.ctrp                                   |          |
|-------|------------------------------------------|----------|
| 完整路径  | /home/root/run/storage/usb/upload/1.cfrp |          |
| O HMI | Name                                     | /]       |
|       |                                          |          |
| • USB |                                          |          |
|       | 创建文件夹                                    | 确认 取消    |
|       |                                          | HAN HANN |

4: 上传完成, 点击确认

| 文件名称                | 1.cfrp            | ? ×                        |    | ×  |
|---------------------|-------------------|----------------------------|----|----|
| 完整路径<br>OHMI<br>OSD | /home/root/run/st | 上传完成<br>请使用反组译功能来取<br>得专案. | 7  |    |
| • USB               |                   | 确认                         |    |    |
|                     | 创建文件夹             |                            | 确认 | 取消 |

5: 反编译

打开软件-专案-反编译

专案来源 选择需要反编译的文件

目标文件夹 选择反编译后需要存放的路径

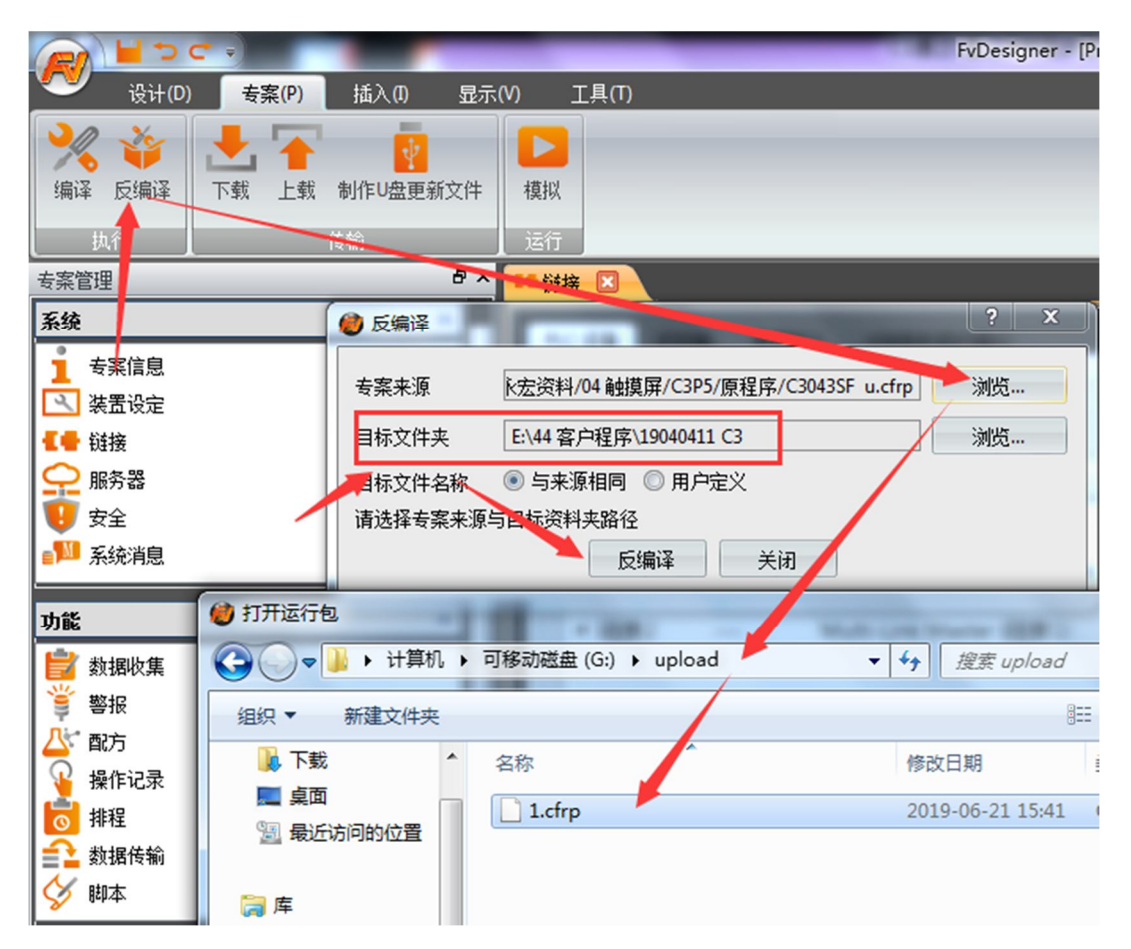